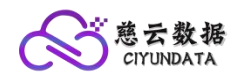

# 中山慈云数据服务有限公司

## 中山慈云调〔2024〕02号

# 关于慈云数据代理开通及注意事项通知

1、代理开通说明:

1.1、代理说明及等级划分

为更好发展业务,我公司已在2023年开通代理服务,此项服务为支持我们 的客户实现共赢专属打造。我方服务器客户在购买前可进行预存金额方式,根据 预存金额不同,开通不同代理等级服务。官方活动主机不参与代理折扣(请熟知) 详情请看官网或附图1:

| 库存: 2                    | 库存:2                     | 库存:                      |  |
|--------------------------|--------------------------|--------------------------|--|
| V1会员                     | V2会员                     | V3会员                     |  |
| 等级: V1会员                 | 等级: V2会员                 | 等级: V3会员                 |  |
| 折扣: 点我查看折扣               | 折扣: 点我童看折扣               | 折扣: 点我童看折扣               |  |
| 注意: 下单后全额回退个人账户          | 注意: 下单后全额回退个人账户          | 注意: 下单后全额回退个人账户          |  |
| 福利: 不定期余额红包、实物礼品         | 福利: 不定期余额红包、实物礼品         | 福利: 不定期余额红包、实物礼品         |  |
| 优先级: 高级                  | 优先级: 高级                  | 优先级: 高级                  |  |
| 技术支持: 从预存到销售全过程技术支<br>持  | 技术支持:从预存到销售全过程技术支持       | 技术支持:从预存到销售全过程技术支持<br>持  |  |
| 授权书: 我司代理产品授权书(全国通<br>用) | 授权书: 我司代理产品授权书(全国通<br>用) | 授权书: 我司代理产品授权书(全国通<br>用) |  |
| 注意: 代理预存下单后不予退款          | 注意: 代理预存下单后不予退款          | 注意: 代理预存下单后不予退款          |  |
| 再看着咱们的产品                 | 再看看咱们的产品                 | 再看看咱们的产品                 |  |
| ¥ 1000.00 起/ 一次性         | ¥ 2000.00 起/ 一次性         | ¥ 5000.00 起/ 一次性         |  |
| 前往选购》                    | 前往选购》                    | 前往选购》                    |  |

附图1

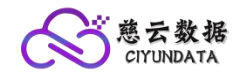

## 1.2、代理等级权益说明:

(1) V2、V3 共有代理权限: 当您成为我们的 V2、V3 代理时,都将得到一个像我公司一样售卖服务器的源码网站授权码(价值 299 元);

(2) 代理等级权益: 详情请看官网每项代理的折扣项或下方附图 2;

| 会员折扣表        |      |      |      |  |
|--------------|------|------|------|--|
| 地区:          | v1   | v2   | v3   |  |
| 香港云服务器【一区】   | 0.8  | 0.65 | 0.6  |  |
| 香港云服务器【二区】   | 0.8  | 0.65 | 0.65 |  |
| 香港云服务器【三区】   | 0.8  | 0.7  | 0.6  |  |
| 华中高防云服务器     | 0.85 | 0.8  | 0.75 |  |
| 华东宿迁高防服务器    | 0.8  | 0.75 | 0.65 |  |
| 西南成都高防服务器    | 0.85 | 0.8  | 0.75 |  |
| 本溪云服务器       | 0.85 | 0.8  | 0.75 |  |
| 内蒙动态 BGP     | 0.85 | 0.8  | 0.75 |  |
| 华东镇江高性能区     | 0.85 | 0.8  | 0.75 |  |
| 美国 CERA 精品线路 | 0.75 | 0.65 | 0.6  |  |
| 美国高防云服务器     | 0.75 | 0.65 | 0.6  |  |
| CDN          | 0.65 | 0.65 | 0.5  |  |

附图2

注:因时间推移,具体折扣以官网为准(此图为2024年01月)

## 2、代理开通注意事项

2.1、注意事项

尊敬的用户当您要开通预存代理时,最好提前联系网站中在线客服进行沟通, 然后进行预存;原因如下:

(1)、深入了解:为了更好的了解代理服务;

(2)、支付问题: 我公司虽然为企业,但是我公司使用扫码支付,固要通过使用支付宝和微信收款,也是为了方便大家。因我公司每日收款源于每个地区都不同容易账号产生风控。所以在您开通代理钱最好先与我们联系;

(3)、后续查验:当我们为您开通代理后。为了保证您的个人权益,应对 应自己的代理等级,核对每个代理等级的折扣权益是否正确;核查附图2中每个 地区的折扣是否正确。如下图:附图三核查;

| <ul> <li>○ 售后服务(采前请点我) &gt;</li> <li>○ 活动专区 &gt;</li> <li>○ 活动专区 &gt;</li> <li>※ 中国   云服务器 (一区) 単好<br/>雪港云服务器 (二区) 203</li> <li>音港云服务器 (三区) 506</li> <li>西南电信高防服务器 (延</li> <li>华东镇工高性能区 2015</li> </ul>                                                                                                    | <ul> <li>香港CTG—A型</li> <li>线路: CTG</li> <li>CPU: 1核心</li> <li>内存: 1-2G可选</li> <li>硬盘: 30G+(20G-100G)</li> <li>IP: 1个</li> <li>带宽: 5/10M可选</li> <li>流量: 200-500G</li> <li>操作系统: Linux/Windows</li> <li>禁止: 发包、VPN、實踐專等违法违规<br/>业务</li> </ul> | <ul> <li>香港CTG—B型</li> <li>线路: CTG</li> <li>CPU: 2核心</li> <li>内存: 2-4G可选</li> <li>硬盘: 30G+(40G-100G)</li> <li>IP: 1个</li> <li>带宽: 8/10/15M可选</li> <li>流量: 200-500G</li> <li>操作系统: Linux/Windows</li> <li>禁止: 发包、VPN、黄陆毒等违法违规</li> <li>业务</li> </ul> | 香港CTG—C型         线路: CTG         CPU: 4核心         内存: 4-8G可选         硬盘: 30G+(50G-100G)         IP: 1个         带宽: 10/15M可选         流量: 200-500G         操作系统: Linux/Windows         禁止: 发包、VPN、實覽專等违法违规         业务             |
|----------------------------------------------------------------------------------------------------|----------------------------------------------------------------------------------------------------|----------------------------------------------------------------------------------------------------|----------------------------------------------------------------------------------------------------|
| <ul> <li>▲ 售后服务(采前请点我)</li> <li>→</li> <li>→</li></ul> | <ul> <li> 线路: CTG CPU: 1核心 内存: 1-2G可选 硬盘: 30G+(20G-100G) IP: 1个 带宽: 5/10M可选 流量: 200-500G 操作系统: Linux/Windows 禁止: 发包、VPN、實踐毒等违法违规 业务 </li> </ul>                                                                                             | <ul> <li>线路: CTG</li> <li>CPU: 2核心</li> <li>内存: 2-4G可选</li> <li>硬盘: 30G+(40G-100G)</li> <li>IP: 1个</li> <li>带宽: 8/10/15M可选</li> <li>流量: 200-500G</li> <li>操作系统: Linux/Windows</li> <li>禁止: 发包、VPN、黄隆毒等违法违规</li> <li>业务</li> </ul>                   | <ul> <li>线路: CTG</li> <li>CPU: 4核心</li> <li>内存: 4-8G可选</li> <li>硬盘: 30G+(50G-100G)</li> <li>IP: 1个</li> <li>带宽: 10/15M可选</li> <li>流量: 200-500G</li> <li>操作系统: Linux/Windows</li> <li>禁止: 发包、VPN、黄贴毒等违法违规</li> <li>业务</li> </ul> |
| <ul> <li>法动专区 、</li> <li>市国   云銀务器 、</li> <li>管港云銀务器 (一区) 単建</li> <li>管港云服务器 (二区) 処3</li> <li>音港云服务器 (三区) 566</li> <li>西南电信高防服务器 626</li> <li>华东鎮江高性能区 図</li> </ul>                                                                                                    | CPU: 1核心<br>内存: 1-2G可选<br>硬盘: 30G+(20G-100G)<br>IP: 1个<br>带宽: 5/10M可选<br>流量: 200-500G<br>操作系统: Linux/Windows<br>禁止: 发包、VPN、實路專等违法违规<br>业务                                                                                                   | CPU: 2核心<br>内存: 2-4G可选<br>硬盘: 30G+(40G-100G)<br>IP: 1个<br>带宽: 8/10/15M可选<br>流量: 200-500G<br>操作系统: Linux/Windows<br>禁止: 发包、VPN、黄隆毒等违法违规<br>业务                                                                                                    | CPU: 4核心<br>内存: 4-8G可选<br>硬盘: 30G+(50G-100G)<br>IP: 1个<br>带宽: 10/15M可选<br>流量: 200-500G<br>操作系统: Linux/Windows<br>禁止: 发包、VPN、黄醋毒等违法违规<br>业务                                                                                      |
| <ul> <li></li></ul>                                                                                                    | 内存: 1-2G可选<br>硬盘: 30G+(20G-100G)<br>IP: 1个<br>带宽: 5/10M可选<br>流量: 200-500G<br>操作系统: Linux/Windows<br>禁止: 发包、VPN、實踐專等违法违规<br>业务                                                                                                    | 内存: 2-4G可选<br>硬盘: 30G+(40G-100G)<br>IP: 1个<br>带宽: 8/10/15M可选<br>流量: 200-500G<br>操作系统: Linux/Windows<br>禁止: 发包、VPN、黄陸毒等违法违规<br>业务                                                                                                    | 内存: 4-8G可选<br>硬盘: 30G+(50G-100G)<br>IP: 1个<br>带宽: 10/15M可选<br>流量: 200-500G<br>操作系统: Linux/Windows<br>禁止: 发包、VPN、黄踏毒等违法违规<br>业务                                                                                                  |
| <ul> <li>中国   云服务器</li> <li>常港云服务器 (一区) 解び</li> <li>電港云服务器 (二区) 200</li> <li>電港云服务器 (三区) 100</li> <li>西南电信高防服务器 500</li> <li>ゲム</li> <li>牛东鎮江高性能区 500</li> </ul>                                                                                                    | 硬盘: 30G+(20G-100G)<br>IP: 1个<br>带宽: 5/10M可选<br>流量: 200-500G<br>操作系统: Linux/Windows<br>禁止: 发包、VPN、黄踏毒等违法违规<br>业务                                                                                                    | 硬盘: 30G+(40G-100G)<br>IP: 1个<br>带宽: 8/10/15M可选<br>流量: 200-500G<br>操作系统: Linux/Windows<br>禁止: 发包、VPN、黄隆毒等违法违规<br>业务                                                                                                    | 硬盘: 30G+(50G-100G)<br>IP: 1个<br>带宽: 10/15M可选<br>流量: 200-500G<br>操作系统: Linux/Windows<br>禁止: 发包、VPN、黄踏毒等违法违规<br>业务                                                                                                    |
| <ul> <li>※9 中国   工設好議</li> <li>●</li> <li>●</li></ul>  | IP: 1个<br>带宽: 5/10M可选<br>流量: 200-500G<br>操作系统: Linux/Windows<br>禁止: 发包、VPN、黄路毒等违法违规<br>业务                                                                                                    | IP: 1个<br>带宽: 8/10/15M可选<br>流量: 200-500G<br>操作系统: Linux/Windows<br>禁止: 发包、VPN、黄赌毒等违法违规<br>业务                                                                                                    | <ul> <li>IP: 1个</li> <li>带完: 10/15M可选</li> <li>流量: 200-500G</li> <li>操作系统: Linux/Windows</li> <li>禁止: 发包、VPN、黄贴毒等违法违规</li> <li>业务</li> </ul>                                                                                    |
| 會港云服务器     (一区)     ())       香港云服务器     (二区)     ()       香港云服务器     (三区)     ()       西南电信高防服务器     ()       华东镇江高性能区     ()                                                                                                    | 带宽: 5/10M可选<br>流量: 200-500G<br>操作系统: Linux/Windows<br>禁止: 发包、VPN、黄路毒等违法违规<br>业务                                                                                                    | 带宽: 8/10/15M可选<br>流量: 200-500G<br>操作系统: Linux/Windows<br>禁止: 发包、VPN、黄赌毒等违法违规<br>业务                                                                                                    | 带宽: 10/15M可选<br>流量: 200-500G<br>操作系统: Linux/Windows<br>禁止: 发包、VPN、黄贴毒等违法违规<br>业务                                                                                                    |
| <ul> <li>香港云服务器【二区】 以</li> <li>香港云服务器【三区】 時間</li> <li>西南电信高防服务器 55</li> <li>华东镇江高性能区 36</li> </ul>                                                                                                    | 流量: 200-500G<br>操作系统: Linux/Windows<br>禁止: 发包、VPN、黄踏毒等违法违规<br>业务                                                                                                    | 流量: 200-500G<br>操作系统: Linux/Windows<br>禁止: 发包、VPN、黄 <b>陵毒等</b> 违法违规<br>业务                                                                                                    | 流量: 200-500G<br>操作系统: Linux/Windows<br>禁止: 发包、VPN、黄踏毒等违法违规<br>业务                                                                                                    |
| <ul> <li> 當港云服务器【二区】 №3 </li> <li> 管港云服务器【三区】 №0 </li> <li> 西南电信高防服务器 ●33 </li> <li> 华东镇江高性能区 留留 </li> </ul>                                                                                                    | 操作系统: Linux/Windows<br>禁止: 发包、VPN、黄踏毒等违法违规<br>业务                                                                                                    | 操作系统: Linux/Windows<br>蔡止: 发包、VPN、黄陵毒等违法违规<br>业务                                                                                                    | 操作系统:Linux/Windows<br>禁止:发包、VPN、黄赌毒等违法违规<br>业务                                                                                                    |
| <ul> <li>         香港云服务器[三区] ●         ●         ・●         ・●</li></ul>                                                                                                    | 禁止: 发包、VPN、黄赌毒等违法违规<br>业务                                                                                                    | 禁止: 发包、VPN、黄赌毒等违法违规<br>业务                                                                                                    | 禁止:发包、VPN、黄赌毒等违法违规<br>业务                                                                                                    |
| 西南电信高防服务器 《编》                                                                                                    |                                                                                                    |                                                                                                    |                                                                                                    |
| 华东镇江高性能区 翻                                                                                                    | 点我测速: 114.134.189.126                                                                                                    | 点我测速: 114.134.189.126                                                                                                    | 点我测速: 114.134.189.126                                                                                                    |
| 华东镇江高性能区 翻譯                                                                                                    | ¥18.20 起/月<br>(原价:¥28.00 / 月)                                                                                                    | ¥ 36.40 起/月<br>(原价: ¥ 56.00 / 月)                                                                                                    | ¥ 62.40 起/月<br>(原价:¥96.00/月)                                                                                                    |
|                                                                                                    | ①根据代理内容逐项核查                                                                                                    |                                                                                                    | 前行进取入                                                                                                    |
| 华中高防云服务器 性价比                                                                                                    | 选择对应地区我以香港一区                                                                                                    | 为例子    ②点击进入                                                                                                    | HULLARY /                                                                                                    |
| 化左方波入业练日区 林县                                                                                                    | 库存: 1                                                                                                    | 库存: 0                                                                                                    | 库存:                                                                                                    |
| 华杰丁波让亚相帕达 椅間                                                                                                    | 香港CTG—D型                                                                                                    | 香港CTG—E型                                                                                                    | 香港CTG—A型【年付】                                                                                                    |

附图3

附图 3-1

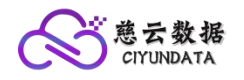

### WWW.ZOVPS.COM

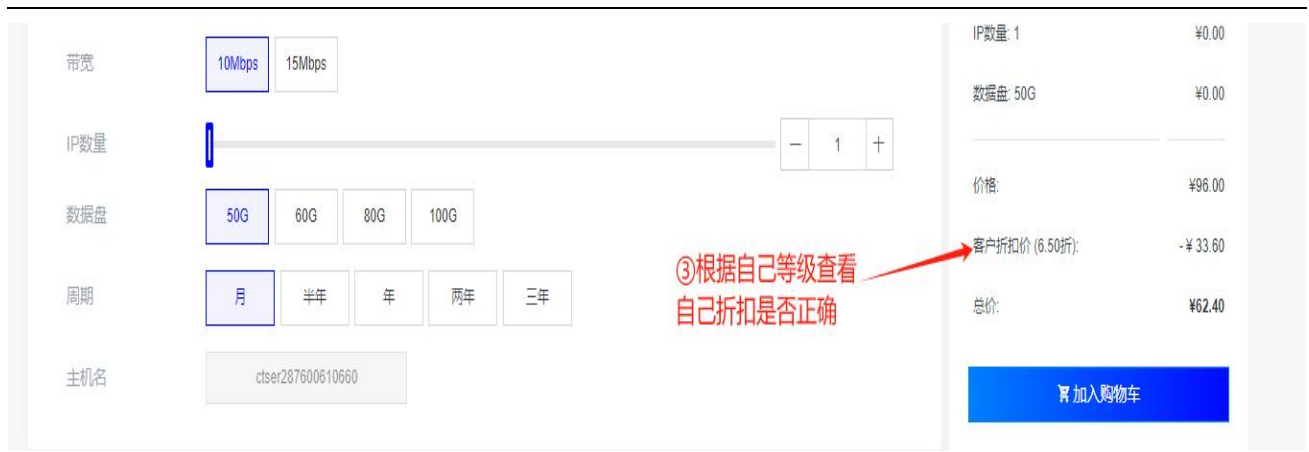

## 注:如果当您查询与您代理权益折扣不符时,请联系下方人员

| 客服类别    | 联系添加方式1  | 联系添加方式2                                  |
|---------|----------|------------------------------------------|
| 售前客服    | 微信扫码咨询客服 | 通过官网右下角联系我们选<br>取 <mark>售前</mark> 客服进行对话 |
| 售后&技术客服 | 微信扫码咨询客服 | 通过官网右下角联系我们选<br>取 <mark>售后</mark> 客服进行对话 |

## 2.2、代理搭建平台注意事项

尊敬的用户当您开通为V2、V3代理时,就可搭建自己的服务器官网了,代 理销售我们的产品。上面我们承诺过送建站授权码价值(299元),

具体步骤如下:

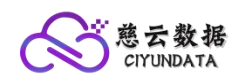

(1)、添加宣传负责人:客服南风(出示个人中心截图、要展现出代理等级) \*(2)\*、授权码事项:添加南风后获取授权码,此授权码为<u>智简魔方</u>授权码, 是我公司购买赠予给代理的福利,是不允许赠予操作的。所以请各位代理要妥善保管自己的授权码,不要对外泄露此码,如泄露授权码,我公司将不在进行给予 补充;

(3)、站点搭建教程及源码获取如下:

智简魔方官网:进入<u>智简魔方</u>(点击前往)官网注册个人实名退出即可 下载地址: <u>https://www.zovps.com/idcsmart/zjmfmangerBetaV3.5.1.zip</u>

#### 教程地址:

<1>、bilibili 搜索: 慈云数据找到代理搭建教程专题视频

<2>、点击此处直接跳转教程

| ● ● ● ● ● ● ● ● ● ● ● ● ● ● ● ● ● ● ●    | <b>王大音王)</b> 英之谷 9<br>月15号从第1-3个作品正出革运评论用/ | □送高性能VPS服务器,快关注我。额                  | (你的服务器吧 (4 + + + + )         |                            | Xi &iie !          |
|------------------------------------------|--------------------------------------------|-------------------------------------|------------------------------|----------------------------|--------------------|
| 🚖 主页 🛛 🍲 动态 🗮 投稿                         | 5 71 🚺 合集和列表 5 接                           | 雙素视频、动态 🔾                           |                              |                            | 关注数 粉丝数<br>69 1141 |
| TA的合集和视频列表                               |                                            | ①找到                                 | 合集列表                         |                            |                    |
| 1018 10.00000000000000000000000000000000 |                                            | LINUX命令大全 2<br>超详细的教程               |                              |                            |                    |
| 合集慈云数据代理专属系列教程<br>11-24                  | 合集:前端页面分享<br>1-8                           | 合集·Linux操作系统小白入门学习<br>【超级简单】<br>1-5 | 合集·网站搭建教程【保姆级】<br>2022-12-31 | 合集·魔方财务的使用教程<br>2022-12-28 |                    |
| ②点击进入                                    | 代理专属教程                                     |                                     |                              |                            |                    |

#### 3、关于代理会员声明:

关于代理会员以上内容信息,不是最终发文,只作为目前仅供参考发文,因 代理权益后续有所变动,<u>中山慈云数据服务有限公司</u>作为发文方,保持最终解释 权;

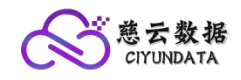

## WWW.ZOVPS.COM

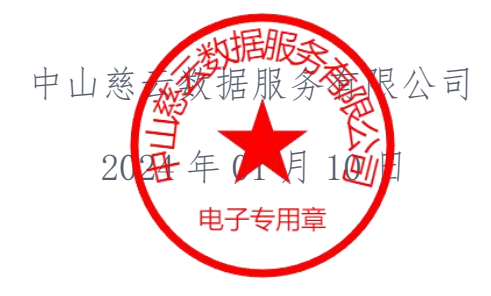